## Zobrazení obsahu (předmětů) Malých skupin v programu Student

Do programu Student byla přidána možnost prohlížení obsahu Malých skupin. V menu vybrat Zkoušky, Nové, zadat zkoušky, Předměty. Otevře se okno **Výběr předmětů** 

| 🗹 Výběr předmětů 📉 🔀         |                                                       |                                           |          |      |                       |            |                    |  |
|------------------------------|-------------------------------------------------------|-------------------------------------------|----------|------|-----------------------|------------|--------------------|--|
| Kód                          |                                                       | Název                                     | PPROFAK  |      |                       | <b>A J</b> | 🖌 Vymazat          |  |
| ▶ EUE05Z                     | 1004                                                  | Daňová soustava II-zápočet                |          |      | Vybrané předméty      | <u> </u>   | • y <u>in</u> azar |  |
| ESE01Z                       | 1G30                                                  | Aplikovaná statistika                     |          |      |                       |            |                    |  |
| ERE45Z                       |                                                       | Finanční management PaE                   |          |      |                       |            |                    |  |
| ERE59Z                       |                                                       | Interní audit a controlling v řízení Info |          |      |                       |            |                    |  |
| ERE44Z                       |                                                       | Interní audit a controlling v řízení PaE  |          |      |                       |            |                    |  |
| ERE41E                       |                                                       | Interní audit a controlling v řízení PaE  |          |      |                       |            |                    |  |
| ERE47Z                       |                                                       | Logistika Info                            |          |      |                       |            |                    |  |
| ERE54Z                       |                                                       | Provozní řízení Info                      |          |      |                       |            |                    |  |
| ERE62E                       |                                                       | Provozní řízení Info                      |          |      |                       |            |                    |  |
| ERE58Z                       |                                                       | Provozní řízení PaE                       |          |      |                       |            |                    |  |
| ERE56Z                       |                                                       | Regionální správa a samospráva PaA        |          |      |                       |            |                    |  |
| ERE52Z                       |                                                       | Vybrané problémy řízení PaA               |          |      |                       |            |                    |  |
| ERE41Z                       |                                                       | Vybrané problémy řízení PaE               |          |      |                       |            |                    |  |
|                              |                                                       |                                           |          |      |                       |            |                    |  |
|                              |                                                       |                                           |          |      |                       |            |                    |  |
| Danova soustava              | a II-zapoc                                            | ;et                                       |          |      |                       |            |                    |  |
| Filtr:                       |                                                       | Trideni:                                  |          | ,    |                       |            |                    |  |
| I ✓ Vyučované<br>Nevvučované | é                                                     | Fakulta Kód začíná Název o                | ibsahuje | Usta | av = Starý kód začína | á          |                    |  |
| Zrušené                      |                                                       |                                           |          |      |                       | ⊻ý         | běr 📕              |  |
| 🗖 Cizí                       | 🔽 Cizí 🗌 Název zobrazovat anglicky 📄 Jen přesná shoda |                                           |          |      |                       |            |                    |  |
| 1                            |                                                       | Zo <u>b</u> raz předmět                   |          |      | <b>√</b> <u>0</u> K   | ×N         | ávrat              |  |

Vyberte fakultu a začátek kódu předmětu. Všechny Malé skupiny začínají znakem # a druhé je písmenko fakulty, třetí znak ročník atd.. Takže pro např. PEF #E a dát výběr.

|     | Fakulta<br>PEF 💌   | Kód začíná<br>#E | Název obsahuje     | Ústav = | Starý kód začíná | Výběr |
|-----|--------------------|------------------|--------------------|---------|------------------|-------|
| :ev | zobrazovat anglick | (y               | 🔲 Jen přesná shoda | a       | ,                |       |

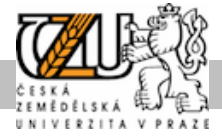

V horní části okna se zobrazí seznam předmětů – Malých skupin splňujících podmínku. Myší vyberte konkrétní skupinu, kterou chcete prohlédnout.

|        | Kód             | Náz    | ev                             | PPROFAK |   |
|--------|-----------------|--------|--------------------------------|---------|---|
|        | #E5ZND08        | VS     | RR Povinné_kor. ZIMA           |         |   |
|        | #E3ZBD07        | VS     | RR Povinné_zimní Bc.           |         |   |
|        | #E3ZBD01        | Pa/    | A Povinné přzimní Bc.          |         |   |
|        | #E4ZMD00        | Pa/    | A Povinné_korObchod            |         |   |
|        | #E5LMD08        | Pa/    | A Povinné_korObchod            |         |   |
|        | #E5ZMD08        | Pa/    | A Povinně zimní                |         |   |
|        | #E1ZBD04        | VS     | RR povinné_zimní Bc.           |         |   |
| ►      | #E1LBD04        | VS     | RR povinné_letní Bc.           |         |   |
|        | #E2ZBD03        | Pa/    | A Povinné přzimní Bc.          |         |   |
|        | #E5LMD09        | Pa/    | A Povinné_korEkonomie a řízení |         |   |
|        | #E2ZBD05        | INF    | O Povinné přzimní Bc.          |         |   |
|        | #E2LBD13        | VS     | RR Povinné_letní Bc.           |         |   |
|        | #E3LBD03        | VS     | RR Povinné_letní Bc.           |         |   |
| •      | #E178D00        | Pal    | E nov zimni Bc                 | Þ       | ┛ |
| $\leq$ | SRR povinné_let | ní Bc. |                                |         |   |

Vpravo dole, vedle tlačítka Výběr se nachází ikonka Předměty malé skupiny.

| 6  | Výběr předn          | nětů     |                                           |              |      |                      |                |                                               | x   |
|----|----------------------|----------|-------------------------------------------|--------------|------|----------------------|----------------|-----------------------------------------------|-----|
|    | Kód                  |          | Název                                     | PPROFAK      |      |                      | 1              | ¥ Vymaz                                       | at  |
| Þ  | EUE05Z               | 1004     | Daňová soustava II-zápočet                |              |      | Vybrané předméty     |                | ••• • <u>• • • • • •</u> •••••••••••••••••••• | .ur |
|    | ESE01Z               | 1G30     | Aplikovaná statistika                     |              |      |                      |                |                                               |     |
|    | ERE45Z               |          | Finanční management PaE                   |              |      |                      |                |                                               |     |
|    | ERE59Z               |          | Interní audit a controlling v řízení Info |              |      |                      |                |                                               |     |
|    | ERE44Z               |          | Interní audit a controlling v řízení PaE  |              |      |                      |                |                                               |     |
|    | ERE41E               |          | Interní audit a controlling v řízení PaE  |              |      |                      |                |                                               |     |
|    | ERE47Z               |          | Logistika Info                            |              |      |                      |                |                                               |     |
|    | ERE54Z               |          | Provozní řízení Info                      |              |      |                      |                |                                               |     |
|    | ERE62E               |          | Provozní řízení Info                      |              |      |                      |                |                                               |     |
|    | ERE58Z               |          | Provozní řízení PaE                       |              |      |                      |                |                                               |     |
|    | ERE56Z               |          | Regionální správa a samospráva PaA        |              |      |                      |                |                                               |     |
|    | ERE52Z               |          | Vybrané problémy řízení PaA               |              |      |                      |                |                                               |     |
|    | ERE41Z               |          | Vybrané problémy řízení PaE               |              |      |                      |                |                                               |     |
|    | 1-1                  |          |                                           |              | •    |                      |                |                                               |     |
| •  | řevé esveteve        | II mánaž |                                           | <u> </u>     |      |                      |                |                                               |     |
| Ja | ter II               | п-дарос  | -ci                                       |              |      |                      |                |                                               |     |
|    | u:   <br>/ Vvučované | -        | Fakuta Kód začíná Název d                 | hsahuja I    | Ísta | w = Starý kód začíná |                | - 1                                           |     |
| Ē  | Nevyučované          | é        |                                           | iosanuje (   | JSIC |                      | Vák            | ăr 🔲 🔲                                        |     |
| F  | Zrušené<br>Cizí      | ∏ Ná:    | zev zobrazovat anglicky                   | přesná shoda |      |                      | <u>~y</u> u    |                                               |     |
|    |                      |          |                                           |              |      |                      |                |                                               |     |
| f  | 1                    |          | Zo <u>b</u> raz předmět                   |              |      | <b>√</b> <u>0</u> K  | - 🗡 <u>N</u> á | vrat                                          |     |

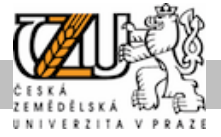

Po kliknutí na ni se otevře okno Malé skupiny

| SMalá skupina #E1LBD04 |       |                                                         |  |  |  |  |  |
|------------------------|-------|---------------------------------------------------------|--|--|--|--|--|
| #E1LBD04               | Limit | = VSRR povinné letní Bc.                                |  |  |  |  |  |
| EAE27E                 | 1     | Systémová analýza výrobkových vertikál                  |  |  |  |  |  |
| ERE02E                 | 1     | Řízení administrativních procesů                        |  |  |  |  |  |
| EPE19E                 | 1     | Psychologie osobnosti a sociální psychologie - VSRR Bc. |  |  |  |  |  |
| ETE36E                 | 1     | Informatika II - VSRR Bc.                               |  |  |  |  |  |
| LEE35E                 | 1     | Tvorba a ochrana životního prostředí PEF                |  |  |  |  |  |
| RTEO1Z                 | 1     | Tělesná výchova l. ročník - PEF                         |  |  |  |  |  |
|                        |       |                                                         |  |  |  |  |  |
|                        |       |                                                         |  |  |  |  |  |
|                        |       |                                                         |  |  |  |  |  |
|                        |       |                                                         |  |  |  |  |  |
| A                      |       | ✓ <u>O</u> K Xávrat                                     |  |  |  |  |  |

Případné zjištěné chyby v obsahu předmětů opravuje Správce studia na vaší fakultě v programu Tajemník.

Malé skupiny je možno použít například do **Bloků předmětů**, místo vypsání jednotlivých předmětu pro daný obor, formu, druh a ročník studia se vybere jako předmět kód příslušné Malé skupiny.

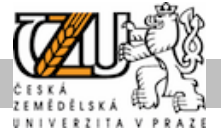